# Honeywell

# Analisi video

# **Versione 4**

# **Guida introduttiva**

### Revisioni

| Problema                          | Data   | Revisioni                |
|-----------------------------------|--------|--------------------------|
| А                                 | 4/2010 | Nuovo documento          |
| B 9/2010 Versione di software 4.7 |        | Versione di software 4.7 |
|                                   |        |                          |
|                                   |        |                          |
|                                   |        |                          |
|                                   |        |                          |

# Sommario

| Infor | mazioni sul manuale                                                 |
|-------|---------------------------------------------------------------------|
| 1     | Installazione                                                       |
|       | Installazione dell'hardware del sistema                             |
|       | Selezione e posizionamento delle telecamere                         |
|       | Condizioni di funzionamento                                         |
|       | Installazione del driver Euresys MultiCam 6.4.2.634                 |
|       | Installazione di un modulo relè aggiuntivo e del driver (opzionale) |
|       | Installazione del servizio NTP (consigliato)                        |
|       | Installazione della suite software Analisi video                    |
|       | Preparazione per l'installazione                                    |
|       | Avvio del programma di installazione                                |
|       | Installazione del server di gestione degli allarmi                  |
|       | Configurazione degli account utente                                 |
|       | Installazione di una stampante                                      |
|       | Installazione della utility Honeywell IP                            |
| 2     | Configurazione delle sorgenti e dei canali video                    |
|       | Avuio delle Strumente di configurazione 10                          |
|       |                                                                     |
|       |                                                                     |
|       |                                                                     |
| 3     | Stazione monitoraggio in diretta                                    |
| 4     | Strumento ricerca avanzata                                          |

# Informazioni sul manuale

Analisi video Honeywell è un sistema software intelligente che è possibile aggiungere al sistema CCTV esistente per l'automazione delle attività giornaliere di sorveglianza e la raccolta delle informazioni pertinenti da una grande quantità di dati video. Analisi video Honeywell:

- Rileva e registra gli oggetti in movimento nel video
- Rileva gli eventi definiti dall'utente
- Attiva gli allarmi in tempo reale
- Dispone delle funzionalità di indicizzazione e recupero per eventi o oggetti specifici rilevati e memorizzati nel database
- Ottiene rapporti statistici su qualsiasi evento per gruppi di telecamere selezionati.
- È dotato di un meccanismo di gestione degli allarmi e di memorizzazione degli allarmi a livello centrale

In questo manuale, destinato al personale tecnico addetto all'installazione, viene descritto come effettuare l'installazione del pacchetto software, la configurazione del sistema e il relativo avvio.

### Licenza software

Per utilizzare questa versione del software Analisi video Honeywell, è necessario accettare i termini del contratto di licenza per l'utente finale di Honeywell, presente nel CD di installazione.

### Condizioni di funzionamento

Il software Analisi video Honeywell è adatto per l'utilizzo in ambienti interni ed esterni, dove sono posizionate telecamere di sicurezza fisse. Per garantire una corretta configurazione dell'hardware, in particolare il posizionamento e l'impostazione delle telecamere, e prestazioni ottimali del software, consultare *Analisi video versione 4 - Manuale di riferimento*, nel CD di installazione.

# Installazione

Prima di procedere con l'installazione del software Analisi video, verificare di aver completato l'installazione di tutti i componenti hardware.

Attenzione Se il sistema di cui si dispone include hardware di terze parti, installare tali componenti e i relativi driver prima di procedere con l'installazione del software Analisi video.

# Installazione dell'hardware del sistema

Nella *Figura 1* è illustrato un sistema tipico di Analisi video. Nella *Tabella 1* sono descritti i relativi componenti.

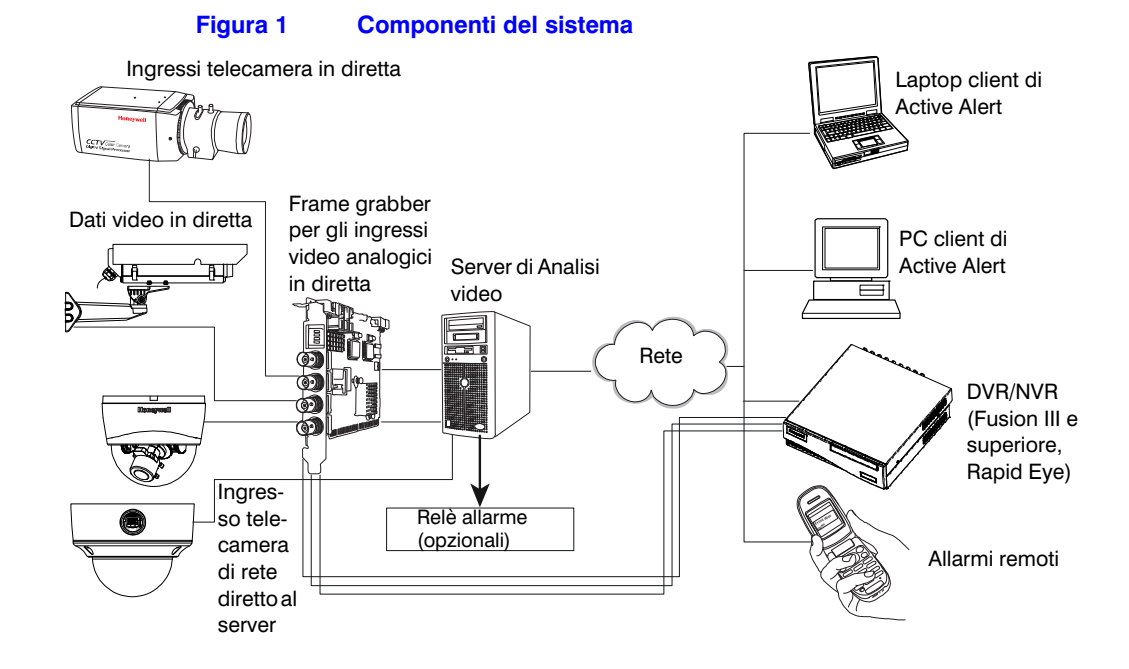

#### Tabella 1 Descrizione dei componenti del sistema

| Hardware                                        | Descrizione                                                                                                    |  |  |  |
|-------------------------------------------------|----------------------------------------------------------------------------------------------------|--|--|--|
| Ingressi telecamera                             | <ul> <li>Il software Analisi video accetta gli ingressi video da diversi tipi di ingressi telecamera in diretta, che comprendono:</li> <li>Segnale Video analogico (NTSC, PAL) mediante una scheda di acquisizione</li> </ul>                                                                                                    |  |  |  |
|                                                 | <ul> <li>Segnale Video IP da telecamere di rete direttamente al server. È necessario che le telecamere di rete siano configurate per flussi video MJPEG a un minimo di 15 fps per flusso.</li> </ul>                                                                                                    |  |  |  |
|                                                 | Attenzione Per garantire prestazioni ottimali del software Analisi video, consultare le sezioni relative al posizionamento e alla configurazione delle telecamere in<br>Analisi video versione 4 - Manuale di riferimento.                                                                                                    |  |  |  |
| Frame grabber<br>(opzionale)                    | La scheda di acquisizione video (frame grabber) è necessaria solo per l'utilizzo con gli<br>ingressi video analogici (NTSC, PAL) in diretta. Inserire le schede frame grabber negli slot<br>PCI appropriati del server, quindi installare il driver MultiCam. Consultare <i>Installazione del</i><br><i>driver Euresys MultiCam</i> 6.4.2.634 a <i>pagina</i> 9.                                                                                                    |  |  |  |
| Server di Analisi video                         | Il server di Analisi video, di cui sono disponibili modelli a 8, 16 e 24 canali, riceve il video in tempo reale, estrae le informazioni pertinenti e memorizza tali metadati. Per tutti i modelli di server è necessario Windows® XP Pro con Service Pack 2 o Windows Server 2003 Standard. Gli altri requisiti di sistema variano a seconda del modello. Per l'elenco completo dei requisiti di sistema del server, consultare <i>Analisi video versione 4 - Manuale di installazione</i> . |  |  |  |
| Server di gestione degli<br>allarmi (opzionale) | Il server di gestione degli allarmi è un server dedicato che riceve gli allarmi dai server di<br>Analisi video ed è dotato di funzionalità di gestione degli allarmi e memorizzazione degli<br>allarmi a livello centrale. Per informazioni sui requisiti di sistema completi, consultare <i>Analisi</i><br><i>video versione 4 - Manuale di installazione</i> .                                                                                                    |  |  |  |

|                                                                                                    | Tabella 1         Descrizione dei componenti del sistema                                                                                                    |  |
|----------------------------------------------------------------------------------------------------|----------------------------------------------------------------------------------------------------|--|
| Hardware                                                                                                    | Descrizione                                                                                                    |  |
| Laptop, PC                                                                                                    | Le applicazioni client di Analisi video (consultare <i>Installazione della suite software Analisi video</i> , pagina <i>11</i> ) risiedono su un laptop o un personal computer con Windows. Queste applicazioni si collegano ai server di Analisi video (o DVR/NVR) per effettuare attività specifiche di monitoraggio e gestione del monitoraggio. Il PC deve avere i seguenti requisiti <b>minimi</b> (per un server di Analisi video a 8 canali):<br>• Windows® XP Pro con Service Pack 2 o Windows Server 2003 R2 Standard<br>• Processore Intel® Pentium® 935 dual core (3.2 GHz o superiore) or comparabile<br>• 1 GB di RAM<br>• Scheda video con 16 MB di memoria<br>• Collegamento di rete Ethernet 100/1000<br>• Audio con altoparlanti |  |
| DVR/NVR                                                                                                    | Per i sistemi basati su DVR/NVR, il video proveniente dagli ingressi della telecamera in diretta viene memorizzato sul dispositivo DVR/NVR in cui è in esecuzione il software Analisi video, quindi trasferito su un laptop o PC per le operazioni di visualizzazione, ricerca e recupero. Per i requisiti di sistema e informazioni dettagliate sull'installazione, consultare il manuale fornito con il dispositivo DVR/NVR.                                                                                                    |  |
| Relè allarme<br>(opzionale)                                                                                                 | Una scheda relè allarme (opzionale) connessa al sistema consente al software di attivare<br>l'uscita relè dell'allarme quando un evento di allarme viene rilevato nella visuale della<br>telecamera corrispondente. Consultare <i>Installazione di un modulo relè aggiuntivo e del</i><br><i>driver (opzionale)</i> a <i>pagina 10</i> .<br><b>Nota</b> È possibile collegare un solo modulo relè a ciascun server di Analisi video.                                                                                                    |  |
| Nota Per informazioni sull'hardware attualmente supportato, consultare Analisi video versione 4 - Manuale di installazione. |                                                                                                    |  |

## Selezione e posizionamento delle telecamere

Per garantire prestazioni ottimali del sistema, il campo visivo (FOV, Field Of View) della telecamera è uno dei primi fattori chiave da prendere in considerazione durante l'impostazione e l'installazione. Per un monitoraggio corretto delle attività di ogni singolo individuo o oggetto da parte del sistema, finalizzato a stabilire se un determinato evento si è verificato o meno, è necessario considerare attentamente il tipo di telecamera, l'obiettivo, la posizione della telecamera e la direzione verso cui punta l'obiettivo.

Inoltre, il FOV della telecamera deve corrispondere alle condizioni di funzionamento previste dal software Analisi video.

Altro fattore importante è la corretta illuminazione. Per ottenere prestazioni ottimali, nella selezione della telecamera appropriata tenere in considerazione le condizioni di illuminazione di entrambi gli ambienti interno ed esterno. Ad esempio, con una telecamera con guadagno automatico e Wide Dynamic Range è possibile ottenere un'immagine complessiva migliore quando la telecamera è rivolta verso una finestra che in alcuni periodi della giornata è esposta alla luce diretta del sole.

## Condizioni di funzionamento

La realizzazione di un sistema di sicurezza video convenzionale dipende dalla conoscenza di diverse condizioni di funzionamento. Per garantire che il sistema esegua le attività di sorveglianza desiderate, è importante che siano soddisfatte le condizioni di funzionamento descritte nella *Tabella* 2.

|                                            | Tabella 2         Condizioni di funzionamento                                                                                                    |  |  |
|--------------------------------------------|----------------------------------------------------------------------------------------------------|--|--|
| Condizione                                 | Spiegazione                                                                                                    |  |  |
| Livello di occlusione                      | La vista di un oggetto non è mai completamente nascosta da un altro oggetto presente<br>nella scena. In termini più specifici, l'occlusione totale di un oggetto si verifica, in<br>una situazione tipica, meno del 10% delle volte, per una durata inferiore a 5 secondi.<br>Inoltre, la quantità media di occlusione di un singolo oggetto non dovrebbe superare<br>il 60% delle sue dimensioni.                                                                                                    |  |  |
| Quantità di traffico                       | La scena presenta una quantità di traffico variabile, da bassa a media, ovvero meno del 30% della copertura del campo visivo.                                                                                                    |  |  |
| Dimensioni dell'oggetto                    | All'interno del campo visivo della telecamera, gli oggetti in movimento, generalmente persone o veicoli, appaiono di dimensioni medie nell'immagine. Affinché il software sia in grado di rilevare e registrare un oggetto, il requisito minimo per le dimensioni è 18 pixel. Per assicurare una registrazione continua del movimento dell'oggetto durante il relativo spostamento nella scena, è necessario che le dimensioni orizzontali o verticali dell'oggetto siano comprese tra il 5% e l'80% della larghezza o dell'altezza dell'immagine. Per ottenere prestazioni ottimali, l'altezza dell'oggetto deve essere compresa tra il 20% e il 40% dell'altezza del campo visivo. |  |  |
| Velocità o durata<br>dell'oggetto          | Affinché possa essere rilevato, è necessario che un oggetto appaia in almeno<br>10 fotogrammi consecutivi dell'ingresso video. Inoltre, l'oggetto deve restare nella<br>visuale della telecamera per almeno 2 secondi. Se nell'immagine un oggetto si sposta<br>troppo rapidamente per un periodo di tempo troppo breve, provare ad allontanare la<br>telecamera oppure utilizzare un obiettivo grandangolare per ampliare il campo visivo.<br>Nel conteggio delle persone (visuali complessive delle telecamere), la durata necessaria<br>è 1 secondo.                                                                                                    |  |  |
| Condizioni di illuminazione<br>o contrasto | Quando una telecamera è installata all'esterno o in una stanza illuminata da una grande<br>quantità di luce naturale, ad esempio una piattaforma di carico o una serra, le condizioni<br>di illuminazione possono variare considerevolmente durante il giorno. Per assicurare<br>sufficiente contrasto dell'immagine, utilizzare una telecamera con funzionalità di<br>guadagno automatico, tenendo però presente che anche in questo caso l'immagine<br>potrebbe non avere sufficiente contrasto per la rilevazione degli oggetti da parte del<br>software all'interno del campo visivo. Per condizioni di luce bassa, è necessaria<br>un'illuminazione minima di 2 lux.            |  |  |

|                   | Tabella 2         Condizioni di funzionamento                                                                                                    |  |  |  |  |
|-------------------|----------------------------------------------------------------------------------------------------|--|--|--|--|
| Condizione        | Spiegazione                                                                                                    |  |  |  |  |
| Carico di sistema | Carico tipico: il server di alimentazione è progettato per soddisfare livelli diversi di attività<br>in ciascuna telecamera in orari diversi del giorno. Ad esempio, da 10 a 20 oggetti al<br>minuto per un massimo di 16 ore in un periodo di 24 ore e da 1 a 3 oggetti al minuto per<br>le restanti 8 ore.                                                                                                    |  |  |  |  |
|                   | Carico di picco: il server di alimentazione è progettato per gestire scene estremamente affollate dove il traffico degli oggetti può essere compreso tra 90 e 120 oggetti al minuto per 4 o 5 ore in un periodo di 24 ore. Per il tempo restante, nel campo visivo dovrebbe esserci traffico medio o limitato.                                                                                                    |  |  |  |  |
|                   | Se nel sistema si verificano situazioni di picco per la maggior parte del tempo, potrebbe<br>essere necessario aumentare lo spazio sul disco del server per fornire ulteriore capacità<br>di memorizzazione. Per verificare questa condizione, rivolgersi a Honeywell Sales<br>Support (HVSsupport@honeywell.com). Nella copertina posteriore del manuale, sono<br>disponibili ulteriori informazioni sui contatti. |  |  |  |  |

## Installazione del driver Euresys MultiCam 6.4.2.634

In questa sezione si presuppone che venga utilizzato il frame grabber Picolo Tetra o Picolo Alert, consigliati e supportati da Honeywell. Per installare il driver Euresys™ MultiCam 6.4.2.634 per Windows:

- 1. Disinstallare eventuali versioni precedenti dei driver MultiCam (Start ➤ Pannello di controllo ➤ Installazione applicazioni).
- 2. Nel CD di installazione del software Analisi video, fare clic su **Driver Euresys MultiCam 6.4.2.634**.
- 3. Al termine dell'installazione, rimuovere il CD, quindi fare clic su Sì per riavviare il computer. Dopo il riavvio, fare clic su Fine.
- 4. Se viene visualizzata la finestra di dialogo a comparsa Trovato nuovo hardware, selezionare Sì, solo questa volta in modo che Windows cerchi il software e lo installi automaticamente. Potrebbe essere necessario ripetere questa operazione più volte poiché vi potrebbero essere più frame grabber con più ingressi sul sistema.
- 5. Verificare il corretto funzionamento dei frame grabber:
  - a. Avviare l'applicazione MultiCam Studio (Start ➤ Tutti i programmi ➤ Euresys MultiCam ➤ MultiCam Studio).
  - b. Fare clic su Crea nuova sorgente nella barra degli strumenti.
  - c. Selezionare: Telecamera standard operativa con serie Picolo NTSC o PAL RGB16 per il formato del colore Un frame grabber dall'elenco Mosaico
  - d. Fare clic su **Fine**.

- 6. Vengono visualizzate una serie di finestre. Fare clic su Attiva tutte le sorgenti.
- 7. Verificare che tutti i canali di output del video (VID1-8) collegati alle telecamere visualizzino il video.

VID1-8 presuppone che sia utilizzato un server a 8 canali e che i primi 8 ingressi siano collegati alle telecamere in diretta. Per i canali VID9-16 ed eventuali canali senza ingresso telecamera viene visualizzato il messaggio SEGNALE ASSENTE.

# Installazione di un modulo relè aggiuntivo e del driver (opzionale)

Per disporre di un'uscita relè (Modulo C o Modulo A) quando si verifica un allarme, installare prima il driver MCC InstaCal, quindi inserire fisicamente la scheda relè nel server di Analisi video.

- Disinstallare eventuali driver InstaCal precedenti alla versione 5.82 (Start ➤ Pannello di controllo ➤ Installazione applicazioni).
- 2. Se necessario, effettuare una ricerca nel sistema per accertare che eventuali versioni precedenti del file *cbw32.dll* siano state rimosse.
- 3. Nel CD di installazione del software Analisi video, fare clic su **Driver MCC** InstCal 5.82.
- 4. Al termine dell'installazione, rimuovere il CD, quindi fare clic su Sì per riavviare il computer. Dopo il riavvio, fare clic su Fine.

Dopo aver installato il driver:

- Inserire la scheda MCC nello slot appropriato del computer, quindi riavviare per consentire a Windows di individuare il nuovo hardware e fare il collegamento con il relativo driver.
- 2. Avviare InstaCal (Start ➤ Tutti i programmi ➤ MCC) per generare sul sistema il file di configurazione CB.CFG.
- 3. Avviare di nuovo InstaCal e verificare che la scheda relè funzioni correttamente:
  - a. Verificare che la scheda relè sia inclusa nell'elenco delle schede del PC.
  - b. Selezionare Test ➤ Digitale.
  - c. Nella scheda di verifica del rumore dei relè fare clic su **Test** per il relè selezionato. Viene emesso il suono di un clic.
  - d. Ripetere il test per ciascun relè della scheda, quindi fare clic su OK.

## Installazione del servizio NTP (consigliato)

Per prestazioni ottimali e facilità di utilizzo, Honeywell consiglia la sincronizzazioni degli orologi su tutti i server di Analisi video, il server di gestione degli allarmi e i PC client all'interno del sistema. Questo garantisce che:

- Tutti gli eventi e gli allarmi di Analisi video siano basati sullo stesso orologio e che • arrivino al server di gestione degli allarmi.
- Gli orologi dei PC client non siano fuori sincronizzazione con il server al quale si collegano.
- Il collegamento HTTP non sia rifiutato dal server. ٠

Per dettagli su come installare il software NTP incluso nel CD di installazione, consultare Analisi video versione 4 - Manuale di installazione (Appendice D).

## Installazione della suite software Analisi video

Procedere con l'installazione del software Analisi video solo dopo aver terminato l'installazione di tutto l'hardware. Nella Tabella 3 sono descritte le cinque applicazioni client incluse nella suite software.

|                                     | Tabella 3                                     | Applicazioni client della suite software Analisi video                                                                                                    |  |
|-------------------------------------|-----------------------------------------------|----------------------------------------------------------------------------------------------------|--|
| Applicazione                        | Descrizio                                     | ne                                                                                                    |  |
| Strumento di configurazione         | Consente<br>nella visu                        | di configurare tipi di eventi o allarmi specifici che il sistema deve rilevare<br>ale di ciascuna telecamera.                                                                                                    |  |
| Stazione monitoraggio<br>in diretta | Consente<br>movimen<br>nonché g<br>visualizza | di visualizzare i risultati delle elaborazioni in diretta degli oggetti in<br>to nella visuale delle telecamere, che vengono identificati e registrati,<br>li eventi in tempo reale riportati dai server collegati. Consente di<br>re e udire eventi e allarmi sospetti, quando si verificano. |  |
| Strumento ricerca avanzata          | Consente<br>eventi rile<br>database           | Consente di recuperare dal server di Analisi video i metadati pertinenti di oggetti ed eventi rilevati in base alla query definita dall'utente oppure il video allarme dal database DVR/NVR.                                                                                                   |  |
|                                     | <mark>Nota</mark> ll ı<br>DVR/NVR             | ecupero del video allarme completo è disponibile solo su sistemi integrati<br>(ad esempio, Analisi video su DVR Fusion III).                                                                                                    |  |

|                           | Tabella 3         Applicazioni client della suite software Analisi video                                                                                                    |           |  |
|---------------------------|----------------------------------------------------------------------------------------------------|-----------|--|
| Applicazione              | Descrizione                                                                                                    |           |  |
| Strumento di reportistica | Consente di generare rapporti statistici per qualsiasi evento rilevato nel sistema,<br>inclusi i dati di calcolo e i tipi di eventi di sorveglianza. È possibile configurare il<br>modello di rapporto e impostare la reportistica pianificata per l'invio mediante po<br>elettronica.                                                           | ,<br>osta |  |
| Gestione degli allarmi    | Il sistema di gestione degli allarmi consente a un addetto alla sicurezza di monitor<br>gli allarmi in tempo reale presso una stazione centrale da più server di Analisi vic                                                                                                    |           |  |
| Sorveglianza allarmi      | Questo modulo fornisce ulteriori meccanismi di emissione degli allarmi, inclusi<br>gli allarmi mediante posta elettronica, le uscite relè nonché il monitoraggio dei<br>fotogrammi chiave di allarme mediante il client di interfaccia grafica utente Stazic<br>sorveglianza allarmi, provenienti da un ampio numero di server di Analisi video. | one       |  |

È possibile avviare queste applicazioni client dal server di Analisi video oppure da un PC o laptop che accede al server (o DVR/NVR) mediante una connessione TCP.

### Chiavi di licenza

Il software HVA versione 4.6 supporta solo le stringhe della chiave di licenza software. Consente l'utilizzo di diversi pacchetti di prodotto su un singolo server. Ad esempio, un server di Analisi video a 16 canali può essere autorizzato a gestire 8 canali di Active Alert Premium e 8 canali di Smart Impressions. Consultare *Acquisizione di una chiave di licenza*, pagina 16.

Se si esegue l'aggiornamento di una precedente versione del software HVA che includeva un dongle con chiave di licenza (dispositivo USB), durante l'installazione della versione 4.6 la licenza del dongle sarà trasferita automaticamente a una stringa di chiave di licenza. Dopo il trasferimento della licenza, il dongle sarà disattivato e non potrà più essere usato. Consultare *Aggiornamento di un dongle di licenza a una stringa di chiave di licenza*, pagina *14*.

## Preparazione per l'installazione

Se si tratta di una nuova installazione, passare a *Avvio del programma di installazione*, pagina *14*.

## Aggiornamento da una versione precedente

Se si esegue un aggiornamento software, potrebbe essere necessario disinstallare prima la versione precedente. Nella *Tabella 4* sono riportati i vari scenari di aggiornamento.

|                                                                                                    | Tabella 4                      | Scenari di aggiornamento del software                                                                                                    |
|----------------------------------------------------------------------------------------------------|--------------------------------|----------------------------------------------------------------------------------------------------|
| Aggiornamer                                                                                         | nto                            |                                                                                                    |
| Da un precedente<br>pacchetto HVA                                                                   | A un<br>pacchetto<br>V4.6/V4.7 | È necessario disinstallare prima la versione precedente                                                                                                    |
| Analisi video Honeywell —<br>Client                                                                 | Pacchetto completo             | ✓ Sì, consultare <i>Disinstallazione della suite Analisi video</i> , pagina 13.                                                                                                    |
| Analisi video Honeywell —<br>Client                                                                 | Solo client                    | X No. Passare a Avvio del programma di installazione, pagina 14.                                                                                                    |
| Analisi video Honeywell —                                                                           | Pacchetto                      | X No. Passare a Avvio del programma di installazione, pagina 14.                                                                                                    |
| Server                                                                                              | completo                       | Se la versione precedente era stata installata tramite un dongle con<br>chiave di licenza, la licenza del dongle sarà trasferita a una stringa<br>di chiave di licenza (consultare <i>Aggiornamento di un dongle di</i><br><i>licenza a una stringa di chiave di licenza</i> , pagina 14). Tenere il<br>dongle a portata di mano (o assicurarsi che sia inserito sul server)<br>in modo da poter completare l'aggiornamento. |
| Analisi video Honeywell —<br>Server                                                                 | Solo client                    | ✓ Sì, consultare <i>Disinstallazione della suite Analisi video</i> , pagina 13.                                                                                                    |
| Analisi video Honeywell —<br>Server / — Client sono<br>entrambi installati sulla stessa<br>macchina | Pacchetto<br>completo          | ✓ Sì, disinstallare Analisi video Honeywell — versione client.<br>Consultare <i>Disinstallazione della suite Analisi video</i> , pagina 13.                                                                                                    |
| Analisi video Honeywell —<br>Server / — Client sono<br>entrambi installati sulla stessa<br>macchina | Solo client                    | ✓ Sì disinstallare Analisi video Honeywell — versione server.<br>Consultare <i>Disinstallazione della suite Analisi video</i> , pagina 13.                                                                                                    |
| Nota Quando si aggiorna d                                                                           | a HVA version                  | e 4.6 ad HVA versione 4.7 (da Client a Client o da Pacchetto completo a                                                                                                    |

**Nota** Quando si aggiorna da HVA versione 4.6 ad HVA versione 4.7 (da Client a Client o da Pacchetto completo a Pacchetto completo), non è necessario disinstallare la versione precedente.

#### Disinstallazione della suite Analisi video

Sono disponibili due metodi per disinstallare la suite Analisi video Honeywell dal sistema:

| Scorciatoie per la disinstallazione |                                                                     |    | Installazione applicazioni di Windows                                        |  |  |
|-------------------------------------|---------------------------------------------------------------------|----|------------------------------------------------------------------------------|--|--|
| a.                                  | Start ➤ Programmi ➤ Video<br>Analytics ➤ Disinstallazione di        | a. | Start ➤ Pannello di controllo ➤<br>Installazione applicazioni                |  |  |
|                                     | Analisi video Honeywell                                             | b. | Selezionare Analisi video                                                    |  |  |
| b.                                  | Fare clic su <b>Sì</b> per avviare il processo di disinstallazione. |    | Honeywell - Server (o Analisi video<br>Honeywell - Client), quindi fare clic |  |  |
| c.                                  | Affinché le modifiche alla                                          |    | su <b>Rimuovi</b> .                                                          |  |  |
|                                     | configurazione abbiano effetto occorre riavviare il sistema.        | C. | Fare clic su <b>Sì</b> .                                                     |  |  |

# Aggiornamento di un dongle di licenza a una stringa di chiave di licenza

- Se si effettua l'aggiornamento da una precedente versione software di Analisi video

   Server che includeva un dongle con chiave di licenza (dispositivo USB), inserire
   la chiave dongle nella porta USB per verificare le precedenti informazioni della
   licenza.
- 2. Fare clic su **Avanti**>. La licenza del dongle viene trasferita automaticamente a una stringa di chiave di licenza. Al termine dell'installazione, il dispositivo dongle non potrà più essere utilizzato.

## Avvio del programma di installazione

- **Nota** Quando le istruzioni per Analisi video Pacchetto completo presentano differenze rilevanti rispetto a quelle per Analisi video Solo client, le differenze vengono riportate.
- 1. Inserire il CD di installazione nell'unità CD-ROM. Viene visualizzata la schermata riportata di seguito.

#### Figura 2 Programma di installazione di Analisi video

|                                     | Honeywa                                                            |
|-------------------------------------|--------------------------------------------------------------------|
| Click on the link below to install: |                                                                    |
| Honeywell Video Analytics           |                                                                    |
| Alarm Management Server             |                                                                    |
|                                     |                                                                    |
| Third-Party Installers:             |                                                                    |
| Honeywell IP Adapter 2.30.00        | (For Honeywell HD4DIP, HCD554IP, HCS554IP, ACUIX IP camera inputs) |
| Honeywell HD3MDIP IP Adapter 1.8.00 | (For Honeywell HD3MDIP camera inputs)                              |
| Euresys MultiCam 6.4.2.634 Driver   | (For analog video inputs)                                          |
| MCC InstaCal 5.82 Driver            | (For relay output)                                                 |
| NTP Client Folder                   | (For time synchronization)                                         |
| 🔼 <u>Adobe Reader 8.1</u>           |                                                                    |
|                                     |                                                                    |

Honeywell consiglia di effettuare l'installazione del software nell'ordine indicato.

2. Selezionare l'opzione di installazione corrispondente alla licenza acquistata.

| r Honeywell Video Analytics Product Selection |           |
|-----------------------------------------------|-----------|
|                                               | Honeywell |
| Click on the link below to install:           |           |
| Honeywell Video Analytics — Full Package      |           |
| Honeywell Video Analytics — Client Only       |           |
|                                               | Close     |

|    | Pacchetto completo                            | Solo client                            |
|----|-----------------------------------------------|----------------------------------------|
| 3. | Fare clic su <b>Analisi video Honeywell</b> — | Fare clic su Analisi video Honeywell - |
|    | Pacchetto completo. In questo modo il         | Solo client.                           |
|    | server e il client vengono installati sulla   |                                        |
|    | stessa macchina.                              |                                        |

4. Dopo aver accettato l'accordo di licenza, seguire le richieste dell'installazione guidata InstallShield.

|                                                                                                    | Pacchetto completo                                                                                                    | Solo client                                                                                                    |
|----------------------------------------------------------------------------------------------------|----------------------------------------------------------------------------------------------------|----------------------------------------------------------------------------------------------------|
| 5. Quando viene visualizzata la schermat<br>di selezione della destinazione,<br>selezionare il numero di canali con<br>licenza che verranno installati nel<br>sistema, in base al numero di licenze<br>acquistate. |                                                                                                    | Quando viene visualizzata la schermata<br>della cartella di destinazione, fare clic su<br><b>Avanti</b> > per accettare la directory<br>predefinita oppure su <b>Modifica</b> per<br>selezionarne una diversa. |
|                                                                                                    | Fare clic su <b>Ripristina</b> per accettare la directory predefinita o su <b>Modifica</b> per selezionarne una diversa.                                                                                                    |                                                                                                    |
|                                                                                                    | Fare clic su <b>OK</b> .                                                                                                    |                                                                                                    |
| 6.                                                                                                    | <ul> <li>Nella schermata Impostazioni del sistema, è possibile:</li> <li>Selezionare una nuova porta per il server di Analisi video se il numero della porta TCP predefinita 18081 è in conflitto con un'altra porta utilizzata da un'altra applicazione del sistema.</li> <li>Selezionare il formato video desiderato, NTSC o PAL.</li> </ul> | Passare al <i>punto 7</i> .                                                                                                    |

- 7. Nella schermata di riepilogo, controllare le impostazioni, quindi fare clic su:
  - Installa per continuare con l'installazione, o
  - <Indietro per correggere le impostazioni prima di continuare.

| Pacchetto completo                                                                                              | Solo client                     |
|----------------------------------------------------------------------------------------------------|---------------------------------|
| Viene richiesto di impostare una<br>password per l'amministratore, per<br>l'accesso al server di Analisi video. | Passare al <del>punto 8</del> . |

8. Viene visualizzata la schermata di completamento dell'installazione guidata InstallShield. Fare clic su **Fine**.

|    | Pacchetto completo                                                                      | Solo client                                           |
|----|-----------------------------------------------------------------------------------------|-------------------------------------------------------|
| 9. | Affinché le modifiche alla configurazione abbiano effetto occorre riavviare il sistema. | Non è necessario spegnere il computer e riaccenderlo. |

### Acquisizione di una chiave di licenza

Se è necessario ottenere una chiave di licenza per attivare il software:

- 1. Effettuare la connessione al server di Analisi video utilizzando Strumento di configurazione.
- 2. Nella scheda Impostazione sistema, fare clic su Immettere chiave di licenza.
- Copiare la stringa di testo di identificazione del server e inviare per e-mail a HVSsupport@honeywell.com. Honeywell invierà una chiave di licenza.
- 4. Quando si è in possesso della chiave di licenza:
  - a. Effettuare la connessione al server di Analisi video utilizzando Strumento di configurazione.
  - b. Selezionare Connessione al server remoto... dal menu File.
  - c. Nella scheda Impostazione sistema, fare clic su Immettere chiave di licenza.
  - d. Digitare la stringa della chiave di licenza nel campo **Immettere chiave di licenza**:
  - e. Fare clic su OK.
  - f. Fare clic su Invia al server per attivare il software.

## Installazione del server di gestione degli allarmi

È necessario installare un server di gestione degli allarmi (Alarm Management Server, AMS) su un server dedicato, separato dal server di Analisi video. Consultare Analisi video versione 4 - Manuale di installazione per istruzioni dettagliate sull'installazione di un server di gestione degli allarmi.

## Configurazione degli account utente

Per poter accedere al server ed eseguire varie attività è necessario che tutte le applicazioni client abbiano un account utente valido. La configurazione utente in diretta è disponibile solo nel server di Analisi video. Per impostare gli account utente e le autorizzazioni:

- 1. Selezionare Start ➤ Analisi video Honeywell ➤ Configurazione utente ActivEye.
- 2. Quando richiesto, eseguire l'accesso come riportato di seguito.

|                                                                                                    | Login                                    |
|----------------------------------------------------------------------------------------------------|------------------------------------------|
| localhost = server                                                                                                    | Host: Tocalhost                          |
| Al primo accesso,<br>admin è l'unico<br>account presente nel<br>sistema.<br>Inserire la password<br>utilizzata durante<br>l'installazione del<br>software. | Nome utente: admin Password: OK Cancella |

3. Nella finestra di dialogo Configurazione utente ActivEye, fare clic su Aggiungi per impostare nuovi utenti e nuove autorizzazioni.

## Installazione di una stampante

L'applicazione client Strumento di reportistica richiede la presenza di almeno una stampante nel sistema:

- Installare almeno una stampante nel server per utilizzare Strumento di reportistica e creare rapporti pianificati per l'invio da parte del server mediante posta elettronica.
- Installare almeno una stampante nel PC client per consentire al PC la generazione di singoli rapporti.

**Nota** Potrebbe anche essere una stampante virtuale, se si desidera generare rapporti solo in formato testo, PDF o HTML.

Per installare una stampante, utilizzare l'Installazione guidata stampante di Windows (Start ➤ Impostazioni ➤ Stampanti e fax ➤ Aggiungi stampante).

## Installazione della utility Honeywell IP

La utility Honeywell IP consente di usare le telecamere Honeywell IP con il software di Analisi video Honeywell.

- Dal programma di installazione di Analisi video Honeywell, fare clic su Honeywell IP Utility XXX (vedere la prima opzione in alto nella *Figura 2*).
- 2. Fare clic su Installa.
- 3. Nella schermata di apertura, fare clic su Avanti per avviare l'installazione.
- 4. Dopo aver **Accetta**to i termini dell'accordo di licenza, seguire le richieste dell'installazione guidata per completare l'installazione.
- 5. Durante la procedura di installazione guidata viene chiesto di eseguire l'installazione di Bonjour. Bonjour consente la rilevazione automatica di computer, dispositivi e servizi sulle reti IP, incluse le telecamere Honeywell IP. Se Bonjour non è installato nel sistema, fare clic su Sì alla richiesta per installare l'applicazione.
- 6. Al termine dell'installazione, sul desktop del PC appare un'icona di scelta rapida associata all'applicazione Honeywell IP Utility.exe.

# Configurazione delle sorgenti e dei canali video

Dopo aver installato il software di sistema e impostato sul server gli account utente, utilizzare Strumento di configurazione per impostare le sorgenti video nel sistema di rete.

**Nota** Per ulteriori informazioni, consultare *Analisi video versione 4 - Manuale di riferimento*.

## Avvio dello Strumento di configurazione

- 1. Avviare Strumento di configurazione (Start ➤ Tutti i programmi ➤ Analisi video Honeywell ➤ Strumento di configurazione ActivEye).
- Se viene richiesto di eseguire l'accesso (al primo accesso), digitare il nome host o l'indirizzo IP del server, il nome utente e la password utilizzata durante l'installazione del software. Viene visualizzata la schermata principale di Strumento di configurazione. Tutti gli ingressi video rilevati dal software sono elencati.

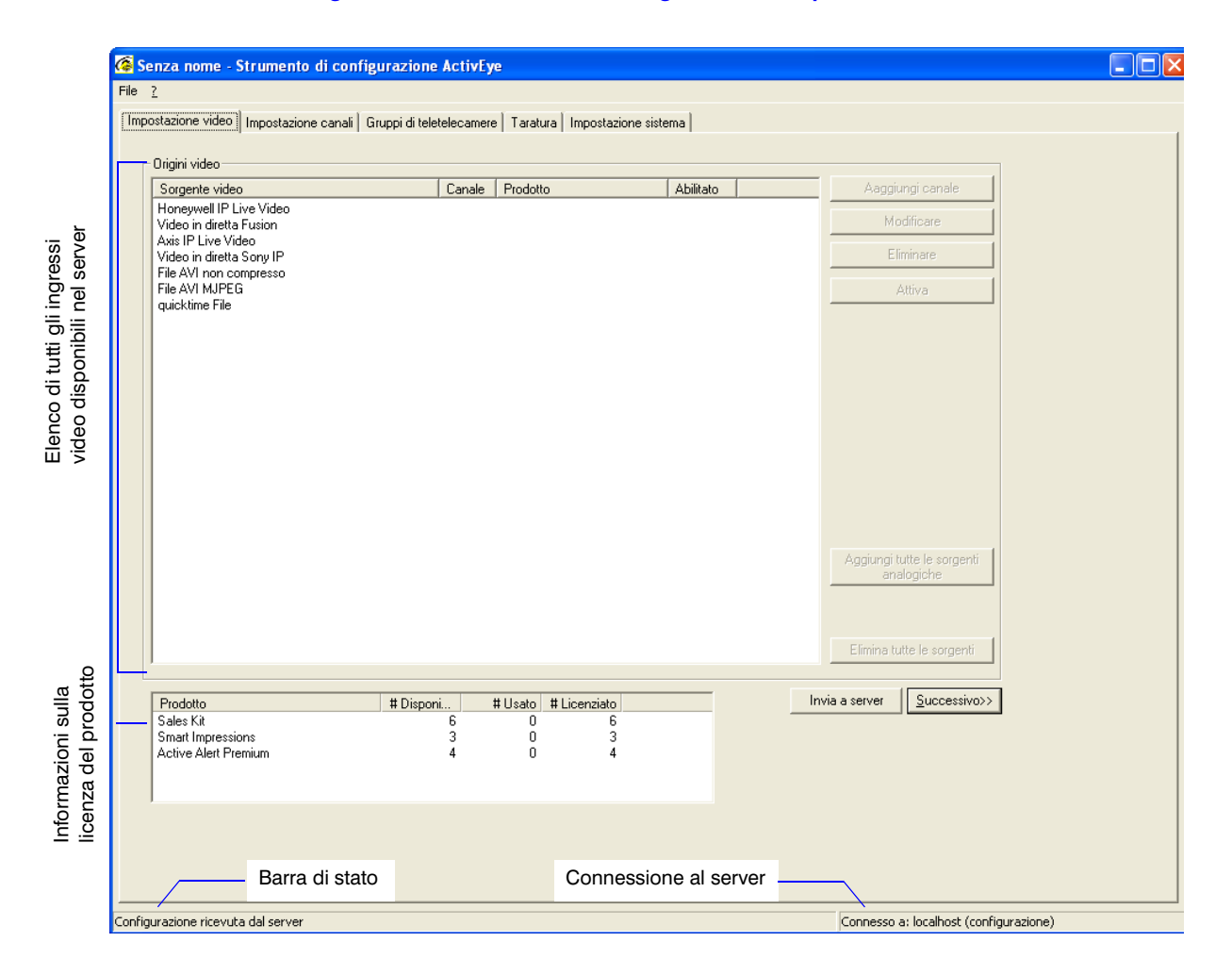

#### Figura 3 Strumento di configurazione - Impostazione video

# Impostazione delle sorgenti video

Nella scheda Impostazione video:

1. Fare clic su Aggiungi tutte le sorgenti per aggiungere tutte le sorgenti video analogiche disponibili. È possibile specificare le dimensioni dell'immagine (CIF o QCIF) da applicare a ciascun ingresso telecamera, OPPURE

Fare clic su Aaggiungi canale per aggiungere una singola sorgente video.

Selezionare il tipo di sorgente video (ingresso analogico in diretta, una telecamera di rete IP oppure un server video) e le dimensioni dell'immagine.

Campi telecamera IP

2. In base alla sorgente video, in questa finestra di dialogo possono essere disponibili altri campi:

| Input analogico in diretta                                                                                 | Consente di specificare il numero di schede e di ingressi nel frame grabber.                                                         |
|----------------------------------------------------------------------------------------------------|----------------------------------------------------------------------------------------------------|
| Telecamera Axis IP<br>Video in diretta Sony IP<br>Video in diretta Honeywell IP<br>Video in diretta Fusion | Consente di specificare l'indirizzo IP, il numero<br>della porta, l'ingresso del gestore di flusso, il nome<br>utente e la password. |

### Figura 4 Proprietà sorgente video

Campi dell'ingresso analogico in diretta

Nota

| Proprieta sorg                       | ente video                 |              |             | Proprieta sorg          | ente video         |                                                                         |             |
|--------------------------------------|----------------------------|--------------|-------------|-------------------------|--------------------|-------------------------------------------------------------------------|-------------|
| ID canale:                           | Nome telecamera:           |              | 🗖 Abilitato | ID canale:              | Nome telecamera:   |                                                                         | 🗖 Abilitato |
| Prodotto:                            | Sales Nit                  | <u> </u>     |             | Prodotto:               | Sales Kit          | <b>_</b>                                                                |             |
| Tipo Ingresso:                       | Input analogico in diretta |              |             | Tipo Ingresso:          | Axis IP Live Video |                                                                         |             |
| Dimensioni<br>immagine:              | CIF                        |              |             | Dimensioni<br>immagine: | CIF                |                                                                         |             |
| Scheda ingresso:<br>Numero ingresso: |                            |              |             |                         |                    | Nome host:<br>Porta:<br>Ingresso streamer:<br>Nome utente:<br>Password: | 0           |
|                                      | OK                         | Annulla      |             |                         | OK                 | Annula                                                                  | 3           |
|                                      | 3.                         | Fare clic su | ОК .        |                         |                    |                                                                         |             |
|                                      |                            |              |             |                         |                    |                                                                         |             |

Per un elenco delle telecamere di rete IP supportate e dei server video supportati, consultare *Analisi video versione V4 - Manuale di riferimento*.

## Configurazione di ciascuna sorgente video

Per ciascuna sorgente video è possibile impostare scene, zone ed eventi. Il numero di ingressi telecamera consentiti è determinato dalla licenza acquistata.

Le istruzioni riportate di seguito descrivono come impostare la visuale da una sorgente video. È necessario impostare individualmente ciascuna telecamera.

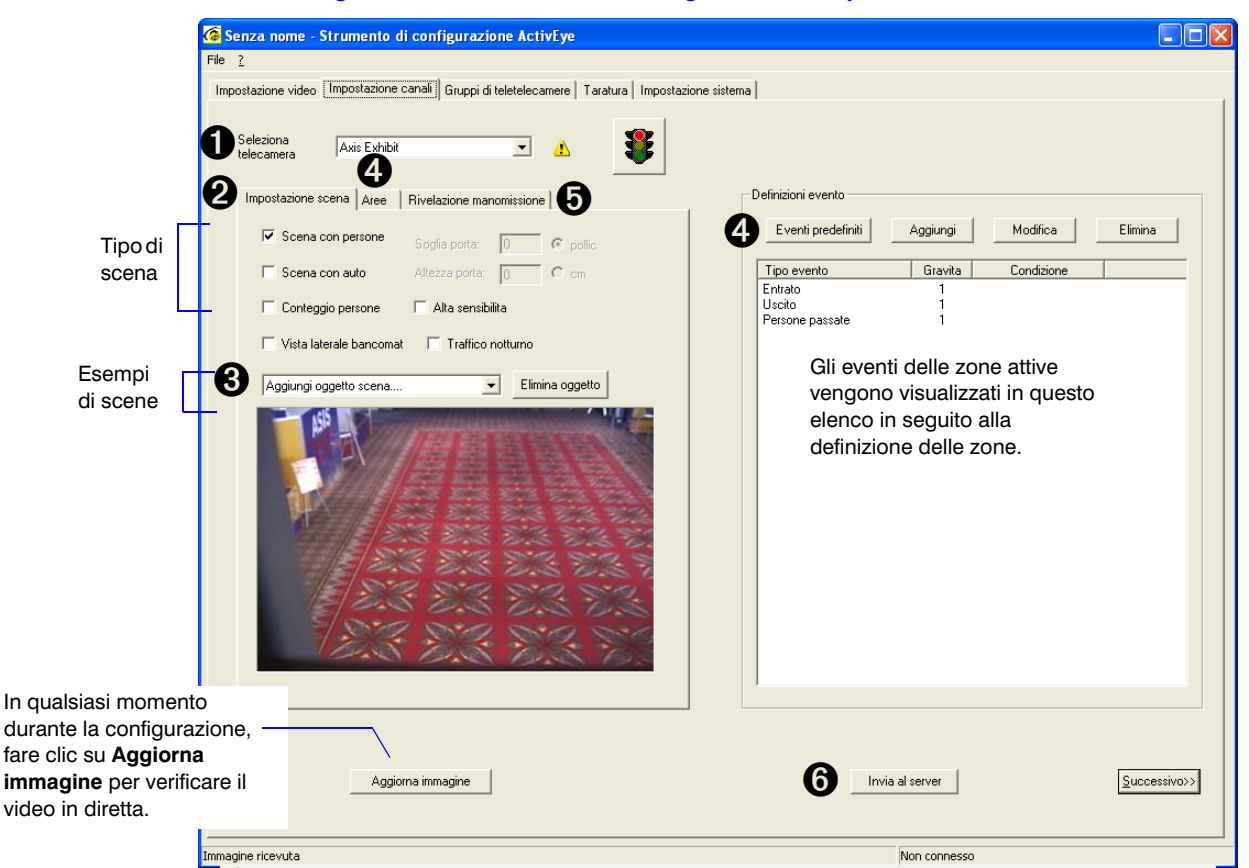

Figura 5 Strumento di configurazione - Impostazione canale

### Punto 1 Selezione della telecamera da configurare

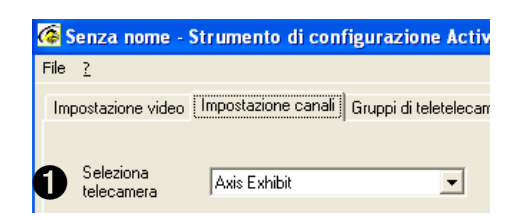

## Punto 2 Selezione di uno o più tipi di scena

|   |                         | Selezionare              | Funzione                                                                |
|---|-------------------------|--------------------------|-------------------------------------------------------------------------|
|   | Impostazione scena Aree | Scena con persone        | Monitorare le attività delle persone                                    |
| 2 | Scena con persone       | Scena con auto           | Monitorare le attività dei veicoli                                      |
|   | C Scena con auto        | Conteggio<br>complessivo | Contare le persone presenti nella visuale complessiva della telecamera. |
|   | 🗖 Conteggio persone     |                          | La selezione di questo tipo comporta                                    |
|   |                         |                          | con persone e la deselezione di Scena con auto.                         |

# Punto 3 Definizione della modalità di registrazione degli oggetti nella scena da parte del software

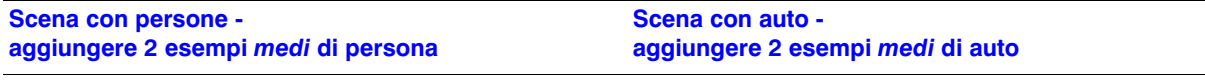

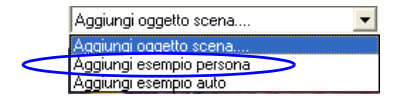

- 1. Con il cursore all'interno del rettangolo, tenere premuto il pulsante sinistro del mouse per spostare il rettangolo blu nella posizione desiderata, quindi rilasciare il pulsante del mouse.
- 2. Impostare le *dimensioni* della persona. Con il cursore 2. su un punto di ancoraggio, tenere premuto il pulsante sinistro del mouse per spostare l'ancoraggio.
- 3. Ripetere per almeno 2 esempi di persona.

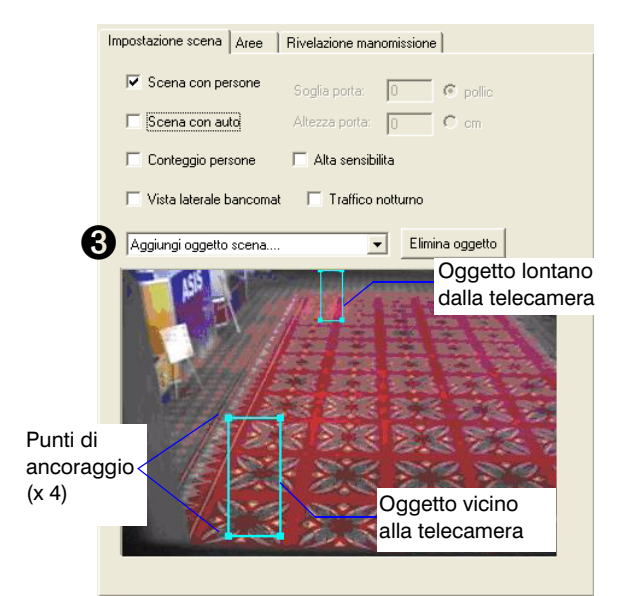

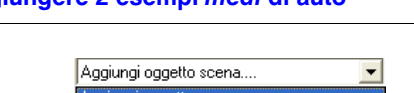

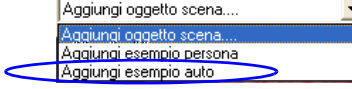

- Con il cursore all'interno del rettangolo, tenere premuto il pulsante sinistro del mouse per spostare il rettangolo rosa nella posizione desiderata, quindi rilasciare il pulsante del mouse.
  - . Impostare le *dimensioni* del veicolo. Con il cursore su un punto di ancoraggio, tenere premuto il pulsante sinistro del mouse per spostare l'ancoraggio.
- 3. Ripetere per almeno 2 esempi di veicolo. Posizionare gli esempi lontano e verticalmente.

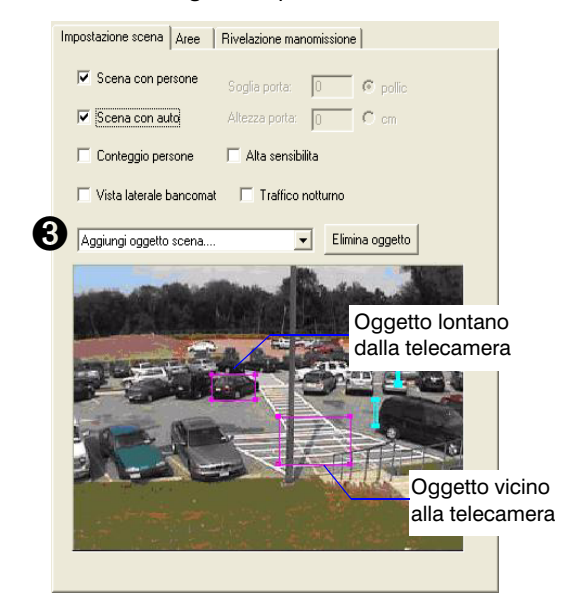

Conteggio complessivo - impostazione della soglia (larghezza) e della campata (altezza) della porta

- 1. È importante posizionare correttamente la telecamera complessiva. Per ulteriori informazioni, consultare la sezione *Conteggio complessivo delle persone* in *Analisi video versione 4 Manuale di riferimento*.
- 2. Posizionare un foglio di carta di circa 61 x 61 cm sul pavimento direttamente sotto la telecamera.
- 3. Selezionare Conteggio persone . Verificare che il foglio di carta sul pavimento sia direttamente sotto la telecamera.
- 4. Verificare che il campo visivo della telecamera superi la larghezza della porta di circa 122 cm, in modo che sia possibile effettuare la registrazione delle persone che passano attraverso la porta in tutte le direzioni possibili.

| 5. | Aggiungi oggetto scena                          |
|----|-------------------------------------------------|
|    | Aggiungi oggetto scena<br>Aggiungi soglia porta |
|    | Aggiungi sezione porta all'altezza fissata      |

- 6. Configurare con precisione la soglia e la campata di una porta. Con il cursore sul punto finale di una linea, trascinare il punto nella posizione desiderata.
- 7. Inserire la larghezza effettiva della soglia e l'altezza della campata orizzontale della porta nei campi mostrati di seguito.

| Impostazione scena Aree   | Rivelazione mano  | missione |           |                         |                                    |
|---------------------------|-------------------|----------|-----------|-------------------------|------------------------------------|
| 🔽 Scena con persone       | Soglia porta:     | 36       | ø pollic  |                         |                                    |
| 🔲 Scena con auto          | Altezza porta:    | 48       | C cm      |                         |                                    |
| 🔽 Conteggio persone       | 🔲 Alta sensibilit | a        |           |                         |                                    |
| 📕 Vista laterale bancomat | 🔲 Traffico no     | otturno  |           |                         |                                    |
| Aggiungi oggetto scena    | <b>_</b>          | Elimin   | a oggetto |                         |                                    |
|                           |                   | J-       | Ca<br>po  | ampata de<br>osizionata | a una determinata altezza          |
|                           |                   |          | V         |                         |                                    |
| 10 m                      |                   |          | S         | oglia della             | porta (barra verde)<br>della porta |
| AA                        |                   |          |           |                         |                                    |

## Punto 4 Impostazione delle zone e associazione delle zone agli eventi

Ciò consente al sistema di rilevare, registrare e raccogliere le informazioni necessarie. Le opzioni disponibili nell'elenco Zona dipendono dal pacchetto di prodotto di cui si dispone.

NotaPer garantire il corretto funzionamento del sistema, non sovrapporre<br/>zone interne con zone esterne e viceversa.Tutte le altre zone possono essere completamente separate,<br/>parzialmente o completamente sovrapposte.

Sono disponibili quattro forme di zona.

| Forme                              | Tipo di zona                                                                                                    |  |  |  |  |
|------------------------------------|----------------------------------------------------------------------------------------------------|--|--|--|--|
| Quadrilatero                       | Esclusione, blocco oggetti, area ristretta, recinzione, interna/esterna,<br>corsia auto, contatore, rilevamento, controllo beni, disabili, banchina,<br>destinazione |  |  |  |  |
| Superamento linea                  | Superamento — per contrassegnare un territorio virtuale + una freccia per indicare la direzione di traffico consentita                                               |  |  |  |  |
|                                    | Furto — la freccia indica la direzione + il segmento di linea indica la distanza raggiungibile con un braccio all'interno dello scaffale                             |  |  |  |  |
| Quadrilatero + 2 bordi direzionali | Direzione — permette di definire la direzione di traffico consentita                                                                                                 |  |  |  |  |
| 2 quadrilateri + bordo comune      | Svolta a U — 2 quadrilateri definiscono la zona + frecce per indicare la direzione di partenza                                                                       |  |  |  |  |

| Scena con persone / Scena con auto - |                                                                                                    |           | Conteggio complessivo -                                                                                                    |  |  |
|--------------------------------------|----------------------------------------------------------------------------------------------------|-----------|----------------------------------------------------------------------------------------------------|--|--|
| 1.                                   | Nella scheda Zone, impostare il numero di zone<br>necessarie per garantire la corretta registrazione di<br>persone e/o oggetti.                                                                                                    | 1.        | Impostare le zone interne ed esterne come<br>necessario. Determinati eventi di conteggio, come<br><b>persona conteggiata in entrata</b> e <b>persona</b> |  |  |
|                                      | Quando si aggiunge una zona, gli eventi della zona attiva vengono aggiunti nell'area di definizione degli                                                                                                    |           | conteggiata in uscita richiedono entrambe le zone interna ed esterna.                                                                                    |  |  |
|                                      | eventi (vedere la Figura 5).                                                                                                    |           | Per eliminare movimenti di porta estranei, utilizzare le                                                                                                 |  |  |
| 2.                                   | Se necessario, aggiungere <b>zone blocco oggetti</b> o<br><b>zone esclusione</b> dall'elenco a discesa di aggiunta<br>delle zone per indicare al sistema di ignorare i<br>movimenti che si verificano in determinate aree della<br>scena. Esempi: alberi in movimento in primo piano,<br>porte o cancelli oscillanti/scorrevoli, superfici riflettem | ı<br>nti. | opzioni <b>Aggiungi zona blocco oggetti</b> e <b>Aggiungi<br/>zona esclusione</b> nell'elenco a discesa di aggiunta<br>delle zone.                       |  |  |

Nota Utilizzare le descrizioni dei comandi di zoom avanti e and zoom indietro imagine per meglio definire zone precise. Ogni clic di zoom avanti ingrandisce del doppio. Puntare e trascinare l'intera immagine oppure utilizzare le barre di scorrimento per posizionarsi nell'area da includere nella zona.

| Esempio di direzione di zona                                                                    | Esempio di zona interna + esterna                                                                                           | Esempio di zona interna + esterna + esclusione                                                                  |
|-------------------------------------------------------------------------------------------------|----------------------------------------------------------------------------------------------------|----------------------------------------------------------------------------------------------------|
| Impostazione scena Aree Rivelazione manomissione                                                | Impostazione scena Aree Rivelazione manomissione                                                                            | Impostazione scena Aree Rivelazione manomissione                                                                |
| Aggiungi Nessuna Elimina ares<br>Area<br>Aggiungi evento zona<br>Visualizza<br>Area selezionata | Aggiungi Nessuna  Elimina area Area I: Linea conteggio Area terra Aggiungi evento zona Visualizza Tutte le aree  Visualizza | Aggiungi Nessuna  Elimina area Area 1: Linea conteggio Area terre Aggiungi evento zona Visualizza Tutte le aree |

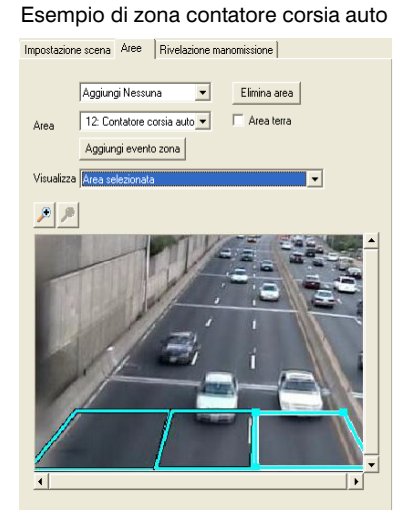

#### Esempio di zona di furto

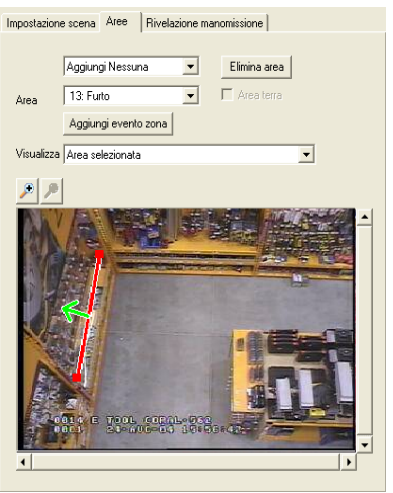

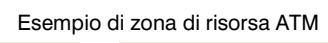

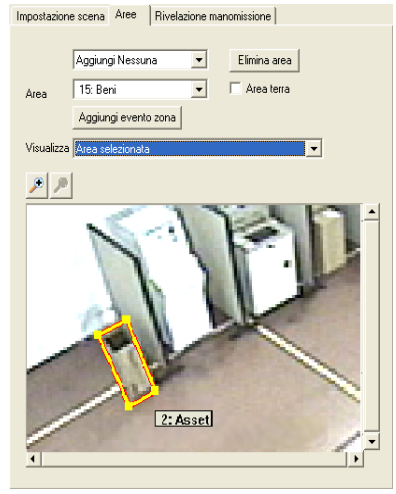

#### Scena con persone / Scena con auto -

 Impostare gli eventi persona o oggetto. Fare clic su <u>Aggiungi</u> nell'area di definizione degli eventi per aggiungere gli eventi e personalizzare le impostazioni del rilevamento degli eventi, in base alle esigenze. È possibile impostare il livello di gravità (da 1 = più basso a 10 = più alto) e le condizioni di tempo.

Solo gli eventi elencati vengono rilevati in tempo reale e memorizzati nel database per operazioni future di ricerca e recupero.

- 4. Eseguire test sul campo ed effettuare regolazioni agli oggetti della scena e alle zone per assicurare la più elevata precisione di conteggio.
- 5. Finalizzare l'elenco degli eventi ed eliminare quelli non necessari.

| Proprieta evento                                          |  |  |  |  |
|-----------------------------------------------------------|--|--|--|--|
| Tipo evento: Oggetto lasciato incustodito 🗨 Severita: 7 💌 |  |  |  |  |
| Zona1: 17: Rilevamento                                    |  |  |  |  |
| Durata (sec) 30                                           |  |  |  |  |
| Dimensione minima (% persona, 5%                          |  |  |  |  |
| Dimensione massima (% persona, 50                         |  |  |  |  |
| Condizioni orarie                                         |  |  |  |  |
| Data da: 5/10/2010 💌 a: 5/10/2010 💌                       |  |  |  |  |
| □ Ora da: 3:32:10 PM 💌 a: 3:32:10 PM 💌                    |  |  |  |  |
| 🔽 Domenica 🔽 Lunedi 🔽 Martedi 🔽 Mercoledi                 |  |  |  |  |
| 🔽 Giovedi 🔽 Venerdi 🔽 Sabato                              |  |  |  |  |
|                                                           |  |  |  |  |
|                                                           |  |  |  |  |
| OK Annulla                                                |  |  |  |  |

#### Conteggio complessivo -

- Impostare gli eventi di conteggio di persona. Fare clic su Aggiungi nell'area delle definizioni degli eventi. Selezionare Persona conteggiata in entrata, quindi cambiare il livello di gravità e le condizioni di tempo, secondo necessità.
- 4. Ripetere il *punto 3* per aggiungere l'evento **Persona conteggiata in entrata**.
- Se si desidera, impostare la pianificazione di azzeramento giornaliero del contatore (File ➤ Ora azzeramento conteggi persone).
- Eseguire test sul campo ed effettuare regolazioni agli oggetti della scena e alle zone per assicurare la più elevata precisione di conteggio.
- 7. Finalizzare l'elenco degli eventi ed eliminare quelli non necessari.

| Proprietà event                                   | io                                                                                                    | × |  |
|---------------------------------------------------|----------------------------------------------------------------------------------------------------|---|--|
| Tipo evento:                                      | Persona conteggiata in entrata (zon 💌 Severità: 2 💌                                                            |   |  |
| da 🗌                                              | Aree esterne                                                                                                   |   |  |
| a                                                 | Aree interne                                                                                                   |   |  |
| - Condizioni ora<br>□ Data<br>□ Ora d<br>□ Zomeni | rie<br>da: 8/9/2010 y a: 8/9/2010 y<br>a: 4.24.02 PM → a: 4.24.02 PM →<br>ca IV Lunadi IV Martedi IV Mercoledi |   |  |
|                                                   | 🗸 Giovedi 🔽 Venerdi 🔽 Sabato                                                                                   |   |  |
|                                                   |                                                                                                    |   |  |
|                                                   |                                                                                                    |   |  |
|                                                   |                                                                                                    |   |  |
| <u>OK</u> Annulla                                 |                                                                                                    |   |  |

### Punto 5 Rilevazione di manomissioni della telecamera

Il software HVA versione 4.6 e superiore è dotato di una funzione di rilevazione delle manomissioni che, quando è attivata, avverte automaticamente l'utilizzatore quando una telecamera del sistema è stata manomessa. Le manomissioni possono includere:

- Accecamento (l'obiettivo della telecamera è coperto, la scena ha un contrasto molto basso, perdita di video da gestori di flussi video di rete che non forniscono specifici allarmi di perdita video)
- Offuscamento (l'obiettivo non è a fuoco)
- Cambiamento scena (il campo visivo è cambiato)
- 1. Attivare la funzione di rilevazione manomissioni della telecamera.
- Volendo, è possibile cambiare il livello di gravità per gli allarmi di manomissione della telecamera e specificare le proprietà di rilevazione delle manomissioni. Ogni tipo di rilevazione può essere attivato indipendentemente ed è possibile regolare i parametri di soglia per ciascun tipo indipendentemente.

| 🏟 Senza nome - Strumento di configurazione ActivEye                                           |                                            |  |  |  |
|-----------------------------------------------------------------------------------------------|--------------------------------------------|--|--|--|
| File ?                                                                                        |                                            |  |  |  |
| Impostazione video Impostazione canali Gruppi di teletelecamere Taratura Impostazione sistema |                                            |  |  |  |
| Seleziona<br>telecamera<br>Impostazione scena Aree Rivelazione manomissione                   | ⊢Proprieta della rivelazione della manomi: |  |  |  |
| 🗖 Abilitare rilevazione tamper telecamera —— Selezionare per attivare                         | C Accecare                                 |  |  |  |
| Gravita: 6 🔽 ——— Cambiare il livello di gravità                                               | 1%                                         |  |  |  |
| Trigger dopo manomissione 10 secondi<br>continua per                                          | F Sfocare                                  |  |  |  |

### Punto 6 Caricamento della configurazione sul server

- Una volta definite tutte le visuali delle telecamere del sistema, caricare le impostazioni dell'intera configurazione nel server di Analisi video. Fare clic su Invia al server
   L'icona del semaforo nella scheda Impostazione canale indica se si sta inviando:
  - Un canale completamente configurato (luce verde). Il server rileverà tutti gli eventi di analisi configurati per questo canale.
  - Un canale parzialmente configurato (luce gialla). Non vi è l'impostazione completa di una scena, un oggetto, una zona o un evento. Se si attiva la rilevazione delle manomissioni della telecamera solo su un canale specifico, il canale viene elaborato solo dal modulo di rilevazione delle manomissioni della telecamera. Fare clic sulla luce gialla per vedere quali operazioni di configurazione mancano.
  - È stato aggiunto un nuovo canale ma non è ancora stato configurato (luce rossa).
- Honeywell consiglia di salvare la configurazione in un file di configurazione locale (File ➤ Salva con nome).

# Stazione monitoraggio in diretta

L'applicazione Stazione monitoraggio in diretta consente di ricevere in remoto flussi video in diretta e visualizzare eventi e allarmi in tempo reale da più server di Analisi video.

- 1. Avviare il programma (Start ➤ Programmi ➤ Analisi video Honeywell ➤ Stazione monitoraggio in diretta ActivEye).
- 2. Quando viene richiesto di eseguire l'accesso, identificare un massimo di tre server ai quali collegarsi contemporaneamente. Digitare il nome host o l'indirizzo IP dei server. Il nome utente e la password sono uguali per tutti i server.

Viene visualizzata la schermata principale di Stazione monitoraggio in diretta.

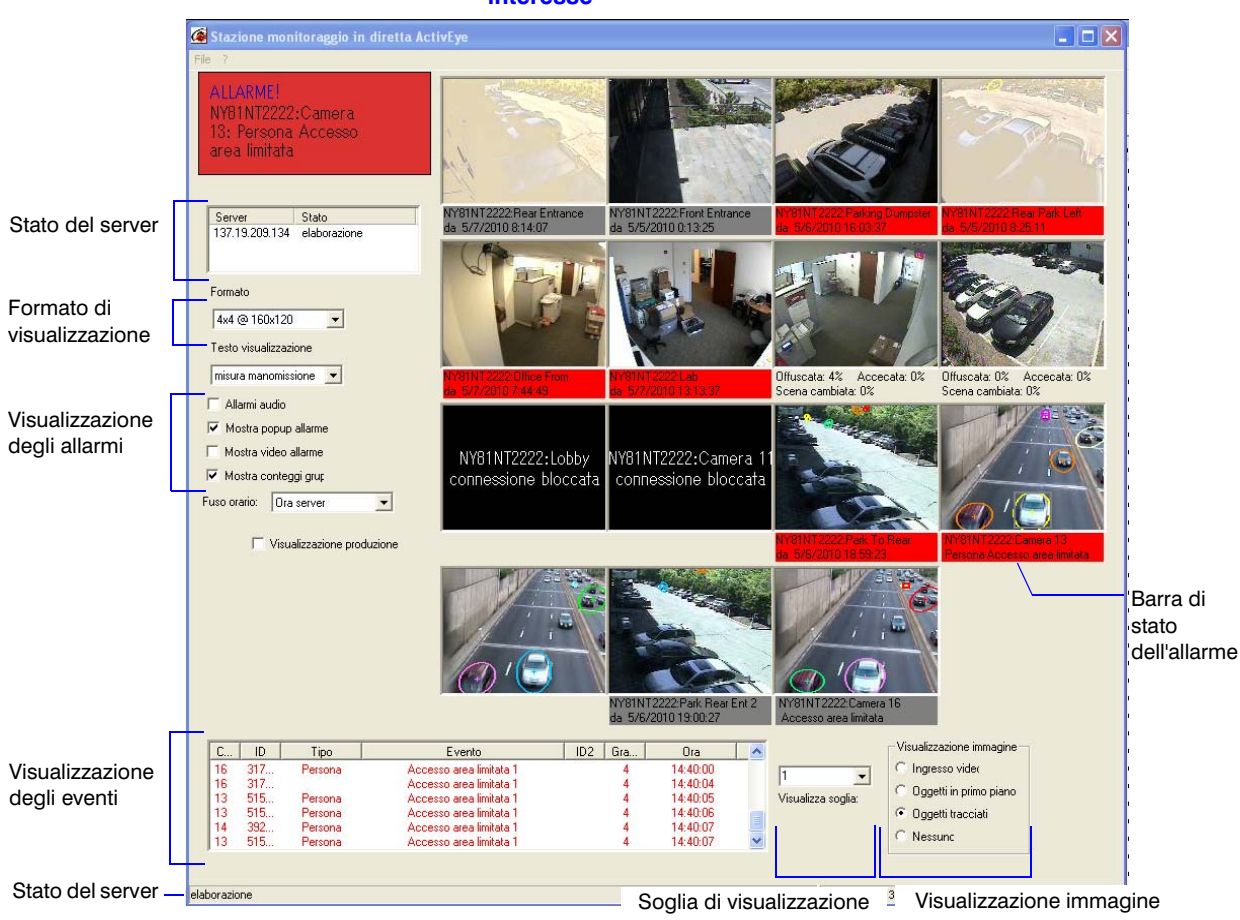

#### Figura 6 Stazione monitoraggio in diretta, visualizzazione delle aree di interesse

# Strumento ricerca avanzata

Lo Strumento ricerca avanzata è un'applicazione client che serve a collegarsi con i server Analisi video per condurre ricerche e recuperare incidenti passati dal database.

- 1. Avviare il programma (Start ➤ Programmi ➤ Analisi video Honeywell ➤ Strumento ricerca avanzata ActivEye).
- 2. Quando viene richiesto di eseguire l'accesso, digitare il nome host del server, il nome utente e la password, quindi fare clic su **OK** per aprire la schermata principale dello Strumento ricerca avanzata.

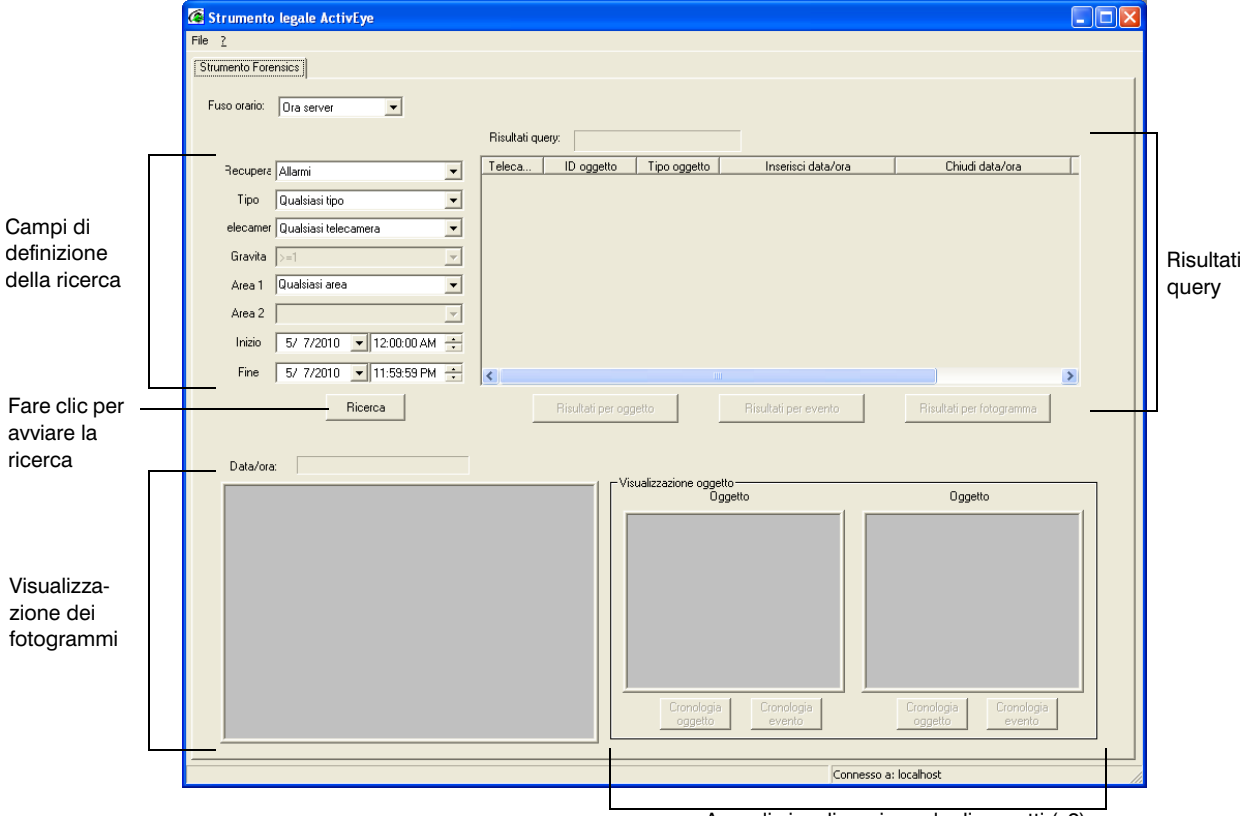

#### Figura 7 Strumento ricerca avanzata

Area di visualizzazione degli oggetti (x2)

3. Fare clic su Ricerca per eseguire una ricerca nel database in base ai criteri specificati. I criteri di ricerca possono includere uno dei seguenti elementi o tutti: fascia oraria, recupero (di allarmi, eventi, oggetti o fotogrammi a immagini), tipo (allarme evento o oggetto), telecamera, gravità, zona 1, zona 2, inizio (inizio del periodo di tempo da cercare), fine (fine del periodo di tempo da cercare).

#### Honeywell Systems Group (sede centrale)

#### Honeywell Systems Group Europe/South Africa Aston Fields Road, Whitehouse Industrial Estate

Runcorn, Cheshire, WA7 3DL, Regno Unito www.honeywell.com/security/uk +44.01928.754028

#### Honeywell Systems Group Middle East/N. Africa Post Office Box 18530

LOB Building 08, Office 199 Jebel Ali, Dubai, Emirati Arabi Uniti www.honeywell.com/security/me +971.04.881.5506

#### 

#### Honeywell Systems Group Deutschland

Honeywell Systems Group France Immeuble Lavoisier

Parc de Haute Technologie 3-7 rue Georges Besse 92160 Antony, Francia www.honeywell.com/security/fr 2 +33.(0).1.40.96.20.50

#### Honeywell Systems Group Italia SpA

Via della Resistenza 53/59 20090 Buccinasco Milano, Italia www.honeywell.com/security/it 2 +39.02.4888.051

#### Honeywell Systems Group España

Avenida de Italia, nº 7 P.I. - C.T.C. Coslada 28820 Coslada, Madrid, Spagna www.honeywell.com/security/es +34.902.667.800

# Honeywell

www.honeywellvideo.com +39.02.4888.051 (solo Italia) HVSsupport@honeywell.com

Documento 800-06341 - Rev. B - 09/10

© 2010 Honeywell International Inc.Tutti i diritti riservati. La riproduzione anche parziale della presente pubblicazione non è consentita con alcun mezzo senza previa autorizzazione scritta di Honeywell. Le informazioni contenute in questa pubblicazione sono considerate accurate da ogni punto di vista. Tuttavia, Honeywell non si assume alcuna responsabilità per nessuna conseguenza risultante dall'uso delle stesse. Le informazioni contenute in questa pubblicazione per incorporare tali modifica senza preavviso. Possono essere emesse revisioni o nuove edizioni di questa pubblicazione per incorporare tali modifiche.